WIFI set-up

- Part 1-Connecting to your router
- 1. Connect the external WIFI device to the GTIL.
- 2. Power on the GTIL
- 2. Open your pc or cellphone
- 3. Your home network will detect the presence of a new Wireless connection

For example, in the picture below, you will see X2116640263692. This is a unique name. This is your wifi device name. It is also the serial number and also the Datalog pin. Write down this characters.

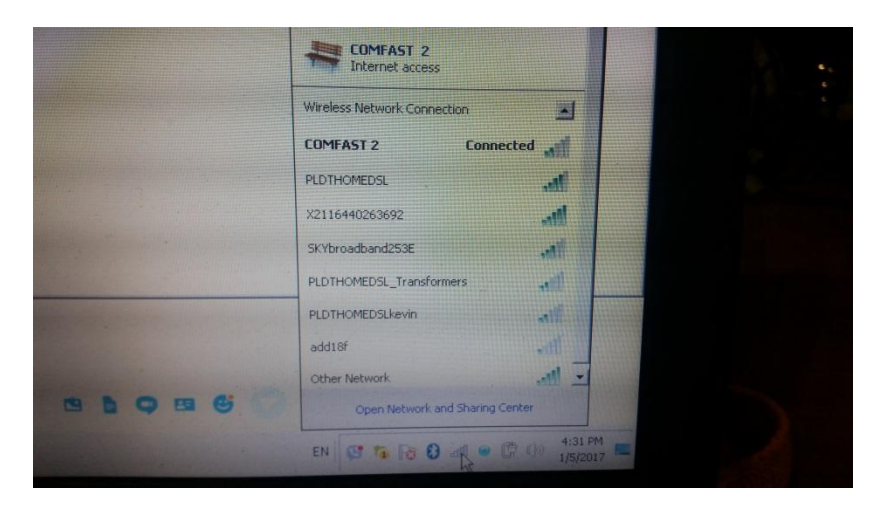

4. Connect to X2116640263692. It is the same in your cellphone when connecting to available wireless connection or WIFI.

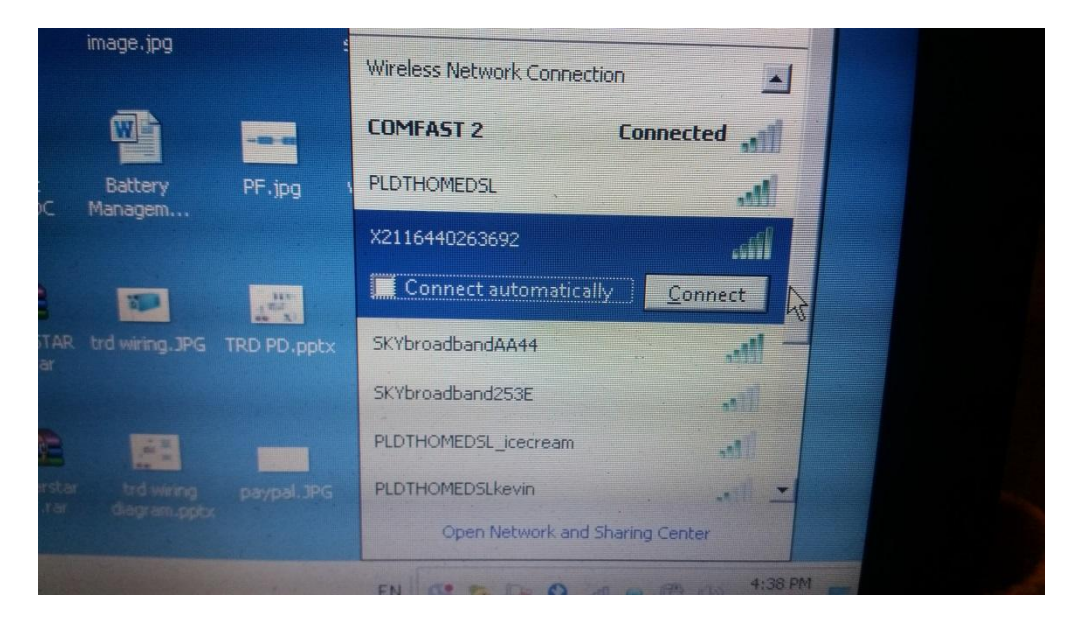

5. You will then be prompted to enter security key. Enter 12345678 then press ok.

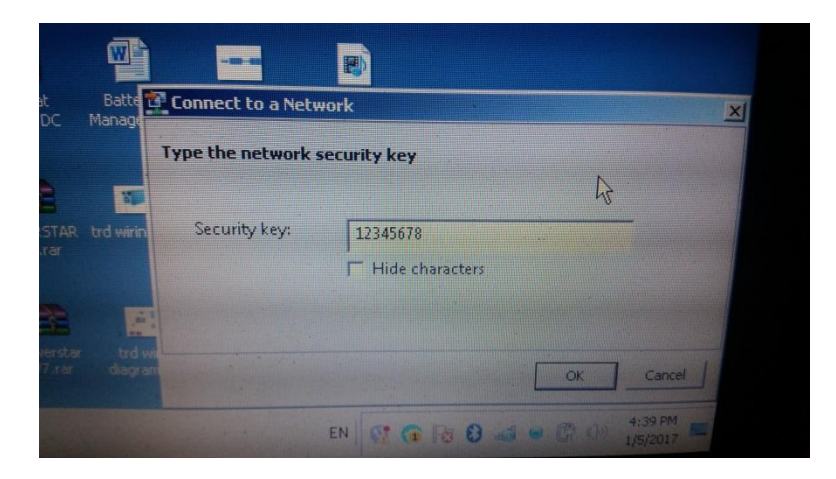

6. Check if you are connected.

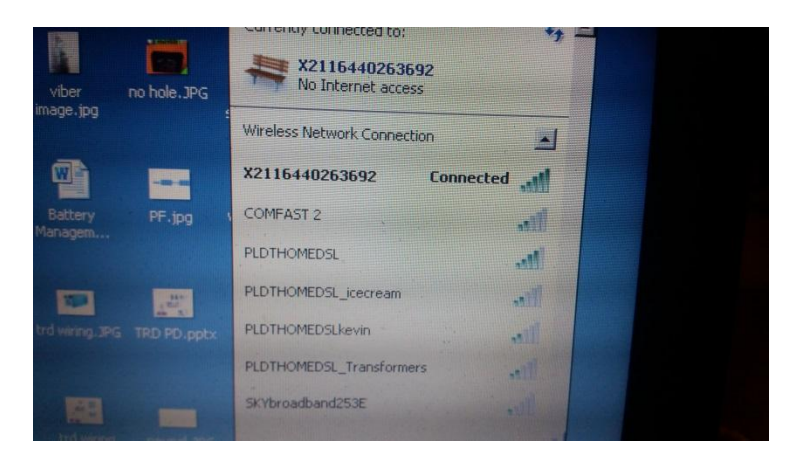

7. Open internet browser. IE or Chrome or firefox is fine. Then in the address bar, type 192.168.8.66

Then press enter in your keyboard.

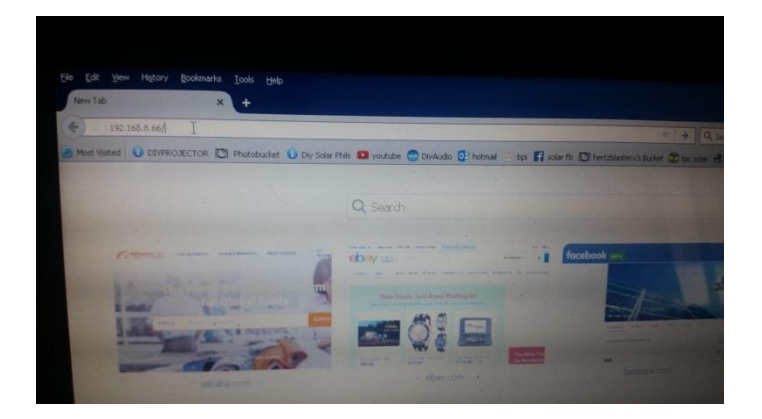

8. Enter username and password. Then press ok.

Username: admin

Password: admin

| 2 ht       | tp://192.168.8.66 is requesting your username and password. T | he site says: "Wi-Fi Kit" |
|------------|---------------------------------------------------------------|---------------------------|
| User Name: | admin                                                         |                           |
| Password:  | •••••                                                         |                           |
|            | OK Cancel                                                     |                           |

9. This will be displayed. Select English.

| C Photobucket O Diy Solar Ph | als 🖸 youtube | DivAudio 📴 botmai 👘 kai 🛤 | C Q Search                                                             |  |
|------------------------------|---------------|---------------------------|------------------------------------------------------------------------|--|
|                              |               |                           | nar no 🔘 hertzblastern's Bucket 🖤 toc solar 🛞 elab 🤐 dz. 🌒 ate-don 📁 n |  |
|                              |               |                           | 中文   English                                                           |  |
|                              |               |                           |                                                                        |  |
| ※約信息                         | 设备            | PN                        | X2116440263692                                                         |  |
| 双直回号                         | 软件            | 版本号                       |                                                                        |  |
| 尤社议直                         | WIF           | 王作模式                      | APSTA                                                                  |  |
|                              | WIF           | 版本号                       | V1.1                                                                   |  |
|                              | APM           | DEC                       |                                                                        |  |
|                              |               |                           | X2116440263692                                                         |  |
|                              |               |                           |                                                                        |  |
|                              |               |                           |                                                                        |  |
|                              |               |                           |                                                                        |  |
|                              |               |                           | 未当時的曲器                                                                 |  |
|                              |               |                           |                                                                        |  |
|                              |               |                           |                                                                        |  |
|                              |               | MACIECE                   | ACC523A08FA6                                                           |  |

10. This will be the interface setting between your home router and your GTIL WIFI. See the Network status in red "Connected router Failed".

| N              | X211644026369           |
|----------------|-------------------------|
| /er            | 1.5.0.                  |
| MODE           | APSTA                   |
| Ver            | V1.1                    |
| IODE           |                         |
|                | X2116440263692          |
|                |                         |
| MAC            | ACCF23A88FA7            |
| MODE           |                         |
| Network Status | Connected Router Failed |
|                |                         |
|                |                         |
|                |                         |

### 11. Click Wizard.

| 1 So  | ft Ver  |                |
|-------|---------|----------------|
| t Ind |         | 1.5.0.1        |
| Set   | FIMODE  | APSTA          |
| Kat W | IFI Ver | V1.1           |
| AF    | PMODE   |                |
| Set   |         | X2116440263692 |
|       |         |                |
|       | MAC     | ACCF23A88FA7   |
| 5     |         |                |
|       |         |                |
|       |         |                |
|       |         |                |
|       |         |                |

12. You have to enter Network Name. Click Scan.

|                                                             |              | 中文   English |
|-------------------------------------------------------------|--------------|--------------|
| Router Seting<br>Network Name(SSID)<br>Note: case sensitive |              | Scanja       |
| Encryption Method                                           | WPA2PSK      | 1            |
| Encryption Algorithm                                        | AES          |              |
| Password                                                    |              |              |
|                                                             | F Show Words |              |
|                                                             | Enable 👤     |              |
|                                                             | 0.0.0.0      |              |
|                                                             | 0.0.0.0      |              |
|                                                             | 0.0.0.0      |              |
|                                                             |              |              |

13. Click the name of your own wireless network. Press ok.

| ST 40:A5:EF:10.77.4C 4 11<br>DMEDSL 00:13:33:DE:97.A4 61 11                                                      | 161 |
|----------------------------------------------------------------------------------------------------|-----|
| DMEDSL 00:13:33:DE:97:A4 61 11                                                                                   |     |
|                                                                                                    |     |
| and the second second second second second second second second second second second second second second second |     |
|                                                                                                    |     |
|                                                                                                    |     |
|                                                                                                    |     |
|                                                                                                    |     |
|                                                                                                    |     |
|                                                                                                    |     |
|                                                                                                    |     |

14. Press Ok again when you see this

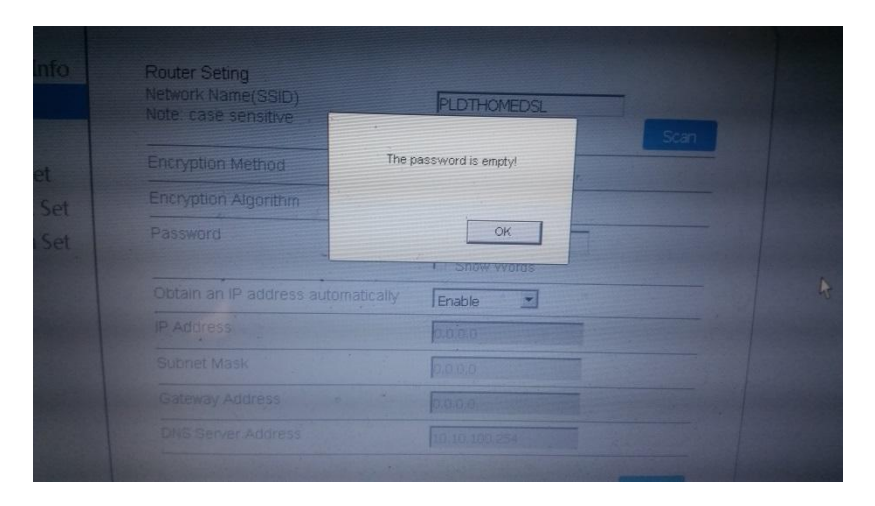

15. Enter the password of your router. Press ok.

| Note: ca | ise sensitive               | PLDTHOME    | =D'SL | Sca | n |
|----------|-----------------------------|-------------|-------|-----|---|
| Encrypt  | ion Method                  | WPA2PSK     |       |     |   |
| Encrypt  | tion Algorithm              | AES         | -     |     |   |
| Passwo   | ard                         | Show W      | ords  |     |   |
|          | an IP address automatically | Enable      | •     |     |   |
|          |                             | 0.0.0.0     |       |     |   |
|          |                             | 0.0.0.0     |       |     |   |
|          |                             | 0.0.0.0     |       |     |   |
|          |                             | 10.10.100.2 | 54    |     |   |

# 16. Click next

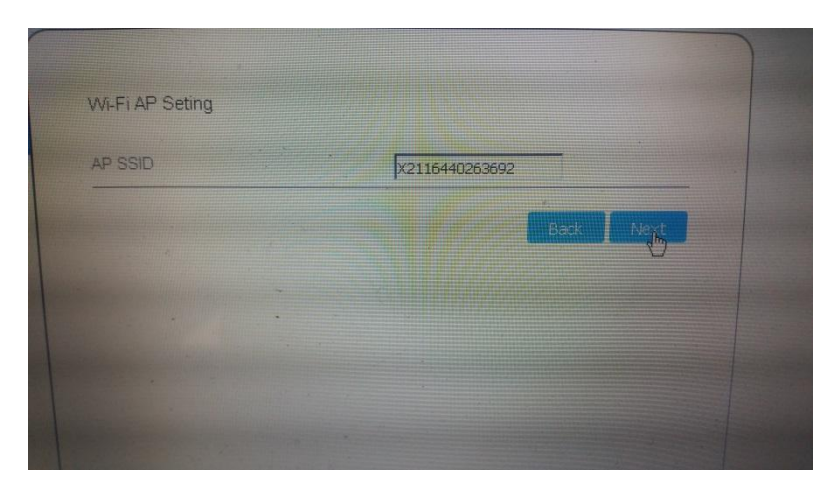

17. enter new username and password if you wish. Remember them. . Then click next.

| Current User Name | *300 |
|-------------------|------|
|                   |      |
| New User Name     |      |
|                   |      |
|                   |      |

18. click finish

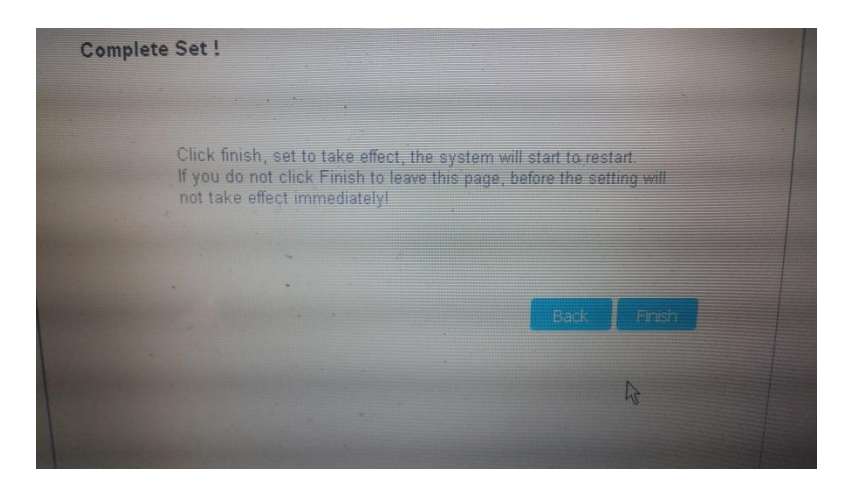

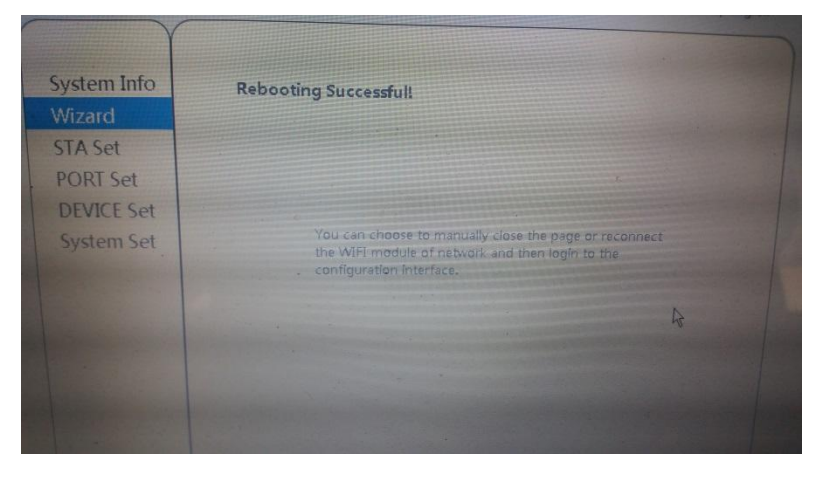

# 19. Click system info

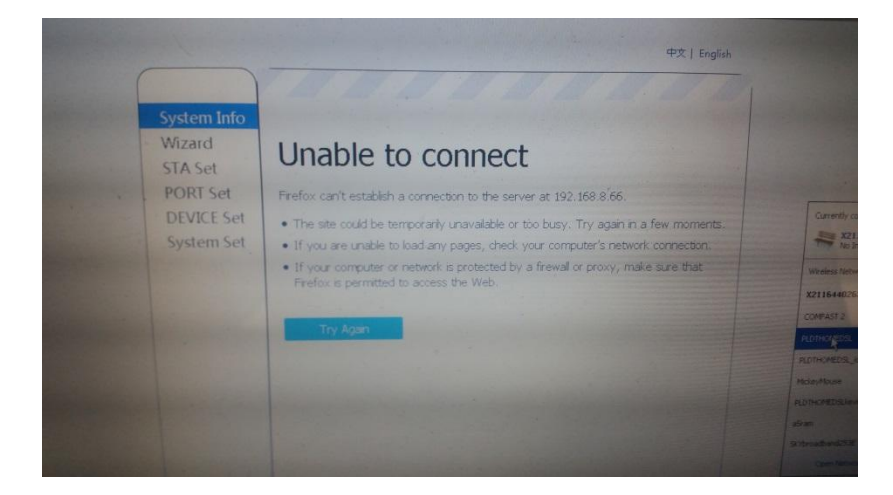

20. Change wireless connection. Connect to your router

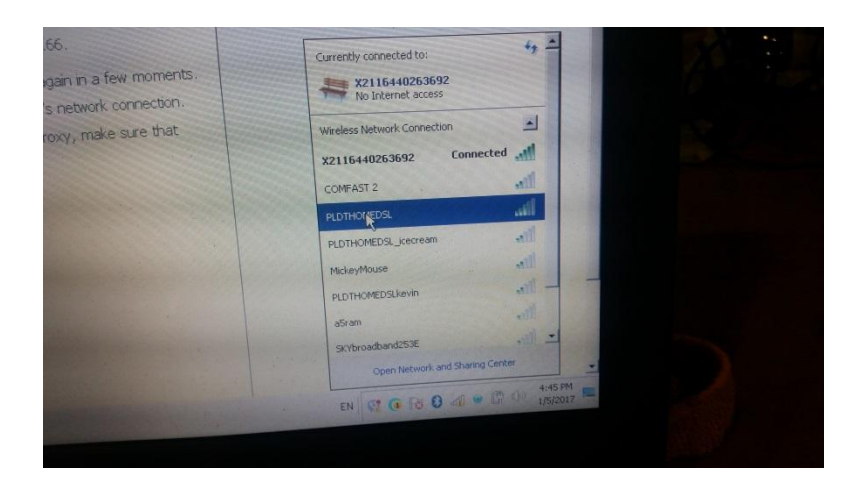

21. Type again in your internet browser 192.168.8.66 and press enter on your keyboard.

See network status in green. Network success! If you are a newbie, if you reach this point, give yourself a pat on the back. Congratulations!

| Info DEV PN    | X2116440263692  |
|----------------|-----------------|
| Soft Ver       | 1.5.0.1         |
| WIFI MODE      | APSTA           |
| WiFi Ver       | V1.1            |
| AP MODE        |                 |
| SSID -         | X2116440263692  |
| IP :           | 192.168.8.66    |
| MAC            | ACCF23A8BFA7    |
| STA MODE       |                 |
| Network Status | Network Success |
| Router SSID    | PLDTHOMEDSL     |
| IP -           | 192.168.1.19    |
| MAC            | · ACCF23A8BFA6  |

### PART2- REGISTERING YOUR DEVICE TO REMOTE SERVER

- 1. Open your internet browser.
- 2. Type www.shinemonitor.com
- 3. Click the drop down arrow in the upper right hand corner and select english

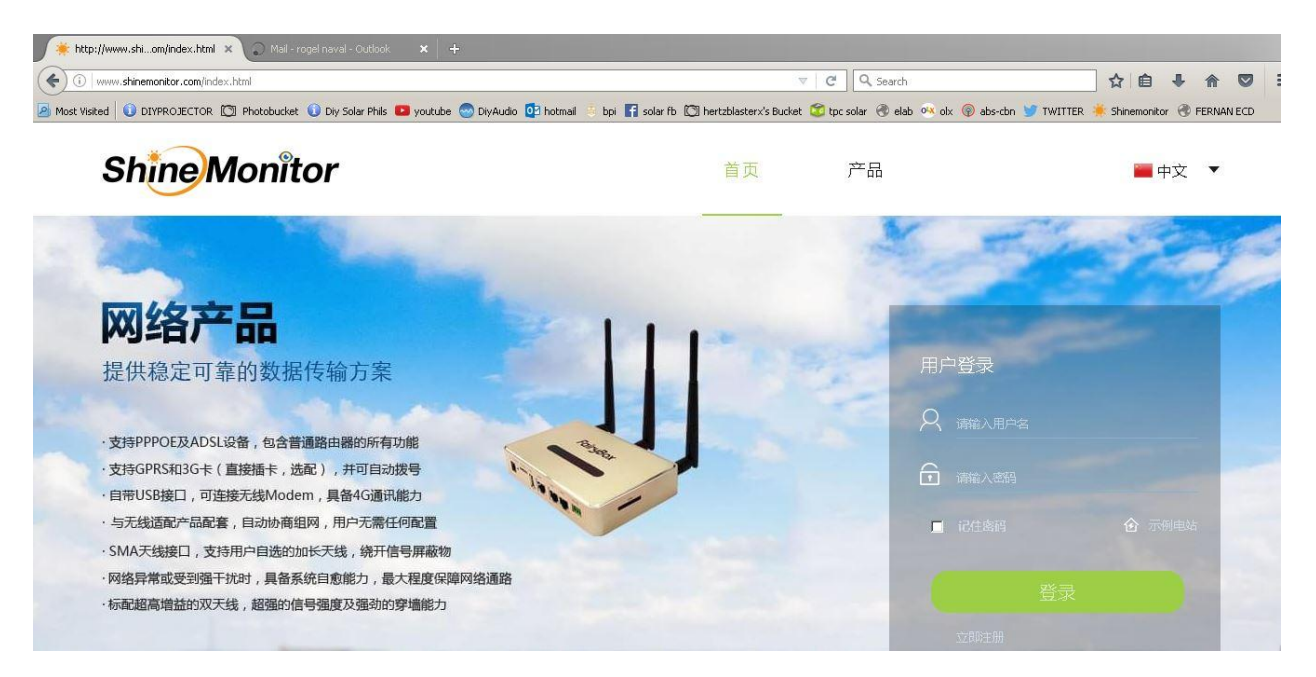

4. Click new user below the Login button.

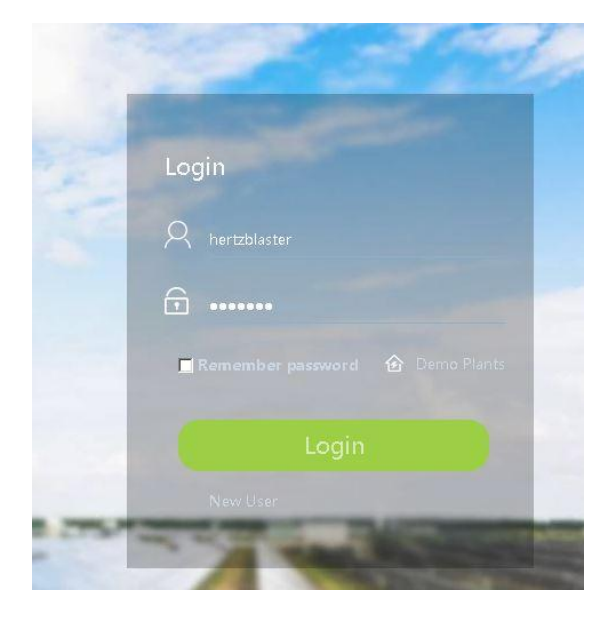

5. Fill in the required information. Datalog PN is your wifi serial no. X211%\$#@%^^.

### Phone no format example. 639171234567

| http://www.shim/reg_en.html × 03 Mail-ra                                                                                                    | ogel naval - Outlook 🗙 🕇                        |                                                                                                    |                                                    |                                       |
|----------------------------------------------------------------------------------------------------|-------------------------------------------------|----------------------------------------------------------------------------------------------------|----------------------------------------------------|---------------------------------------|
| (i) www.shinemonitor.com/reg_en.html                                                                                                    |                                                 |                                                                                                    | C Search                                           | ☆ 自 ♣ 佘 ♥ ☷                           |
| Most Visited 0 DIYPROJECTOR 🖾 Photobucket                                                                                                    | 🛈 Diy Solar Phils 💶 youtube 💮 DiyAudio 🧕 hotmai | l 🤞 bpi 🖪 solar fb 🔘 hertzbl                                                                                                    | asterx's Bucket 🎯 tpc solar 🛞 elab 🌞 olx 🔞 abs-cbr | 😏 TWITTER 🌞 Shinemonitor   FERNAN ECD |
|                                                                                                    |                                                 |                                                                                                    |                                                    |                                       |
| and the second second                                                                                                    | Register an account                             | Add a plant                                                                                                    | Registration is complete                           |                                       |
|                                                                                                    | Register                                        |                                                                                                    | Have an account? Log in                            | - Service                             |
|                                                                                                    |                                                 | me* 🛛 A hertzblaster                                                                                                    |                                                    | 1 Sales                               |
| and the second second sec | Passwo                                          | rd* 🕞 ••••••                                                                                                    |                                                    |                                       |
|                                                                                                    | Password Confin                                 | m* 🔂                                                                                                    |                                                    |                                       |
|                                                                                                    | Ema                                             | il * • • 🖸 🗹                                                                                                    |                                                    |                                       |
|                                                                                                    |                                                 | * 🧿 🔇                                                                                                    |                                                    |                                       |
|                                                                                                    |                                                 | * N*                                                                                                    |                                                    |                                       |
|                                                                                                    |                                                 | Next Step                                                                                                    |                                                    |                                       |
|                                                                                                    |                                                 | The subscription of the subscription of the su |                                                    |                                       |

#### Then click next step.

6. I have no picture in the next step yet. But just fill in the required information. Plant name is any name you want. Then Press next

7. Then you should be able to complete registration and see your GTIL production. See red circle, should indicate normal. Feel free now to navigate and learn the information that will be helpful to you.

| D O December 2 2222012 IX D HT-0002 X 2 menubierenharcommarX +                                                                                                    |                                |                |         |
|----------------------------------------------------------------------------------------------------|--------------------------------|----------------|---------|
|                                                                                                    |                                |                | c 5     |
| BG0 登录首家 想安全保存该网站的密码吗?(老型地带网络多公共地区不建议保存)                                                                                                    |                                |                | ¢ ×     |
| Shine Monitor & Soularmen *                                                                                                    |                                | Proprietor E   | glish 👻 |
| Plant Profiles Power Generation Overlear Device Management Alam Event Pla                                                                                                    | ant Information Plant Analysis |                |         |
| Image and the second second | - Red Grap poor                | 0400 1300 1200 | 69      |
| escritescontrol                                                                                                    |                                |                |         |

8. Using cellphone, in the home page (You must be logged out) www.shinemonitor.com

"Below the page, download the phone application IOS or android "smartclient for solar"

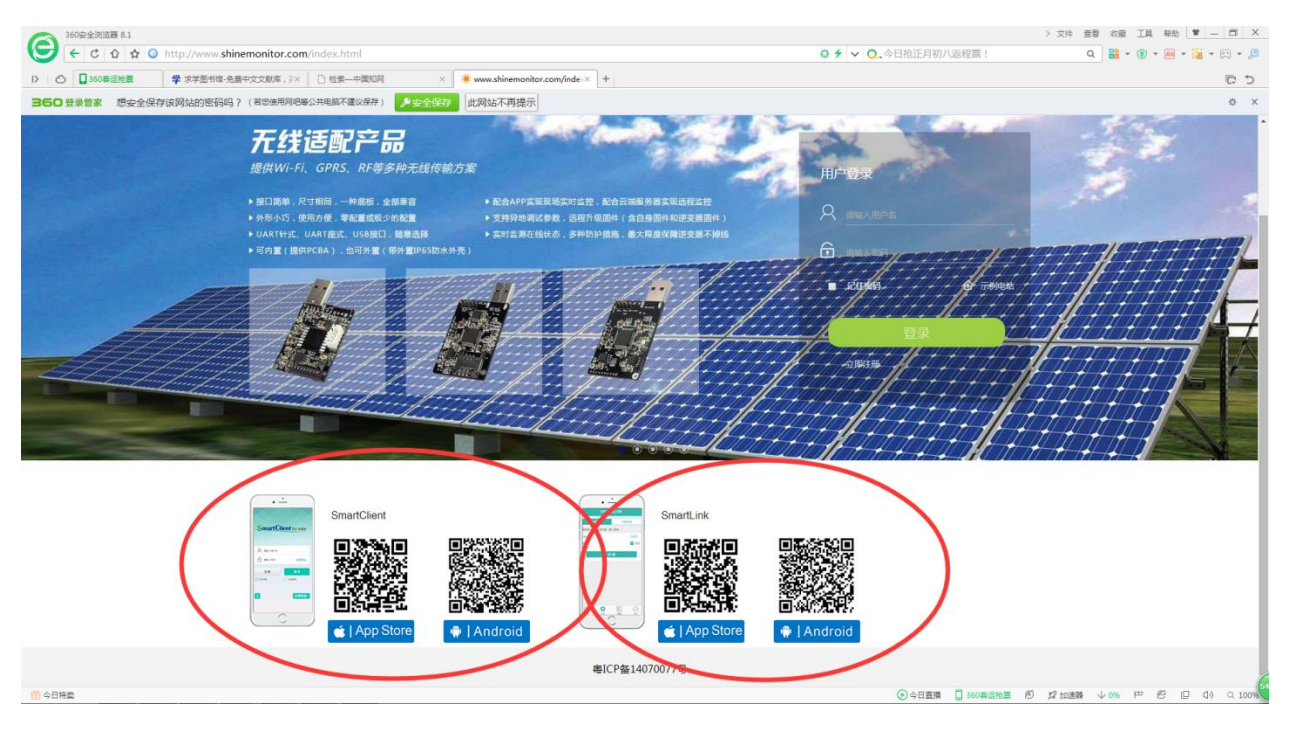

Use same username and password as your pc.

Sign up!

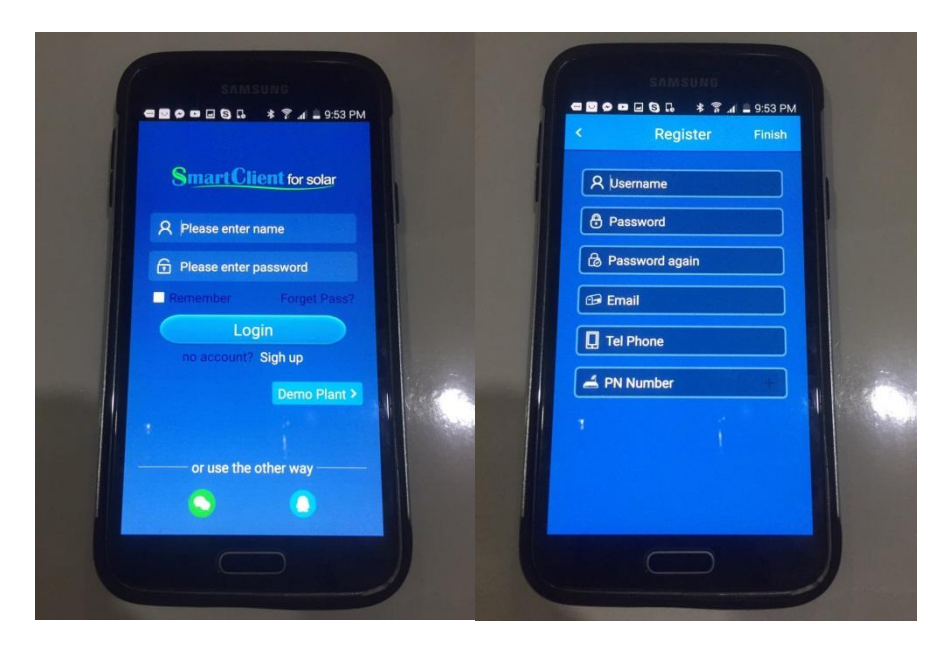

9. REMINDER- Always remember you username and password. WRITE IT DOWN OR SAVE ON YOUR PC.